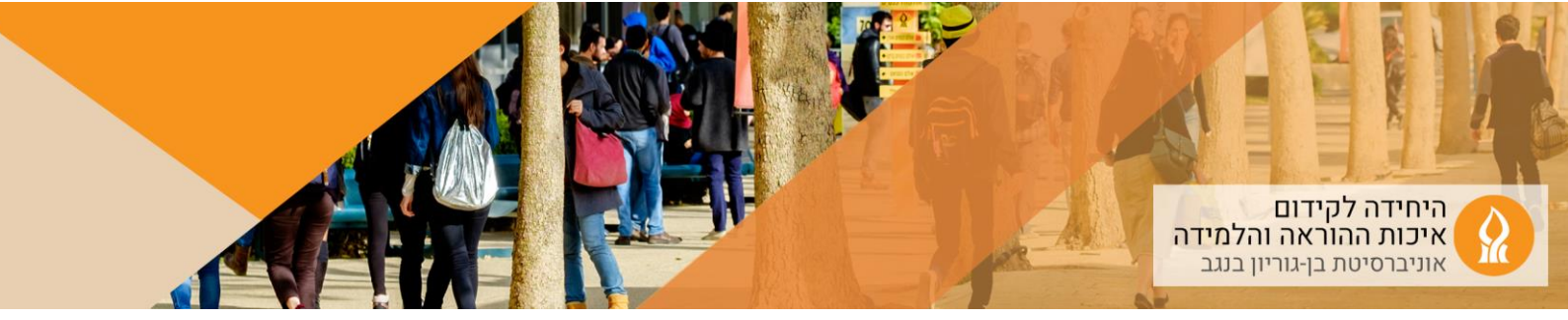

## כיצד לשנות את מספר יחידות ההוראה באתר הקורס?

1. הקליקו על הגדרות:

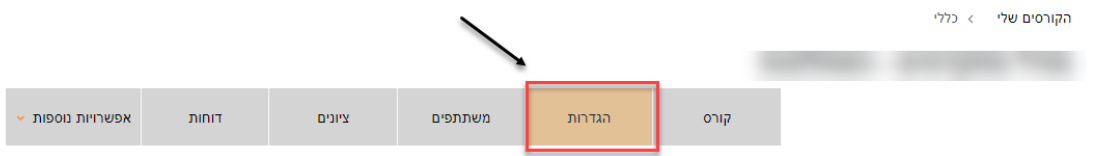

## 2. גללו לתצורת הקורס והגדירו את מספר יחידות ההוראה הרצוי:

|                                      |   | 🔹 תצורת תוכן הקורס  |
|--------------------------------------|---|---------------------|
| • יחידות־הוראה בתמונות               | 0 | תצורת תוכן הקורס    |
| ÷ 21                                 |   | מספר יחידות־הוראה   |
| \$<br>יחידות־הוראה חבויות: לא מוצגות | 0 | יחידות־הוראה חבויות |
| ♦ הצגת כל יחידות־הוראה בעמוד אחד     | 0 | תצוגת יחידות הוראה  |

## 3. שמרו שינויים

4. בתצורת "נושאים" הוספת יחידה לימוד מתאפשרת לאחר כל יחידה:א. הפעילו עריכה:

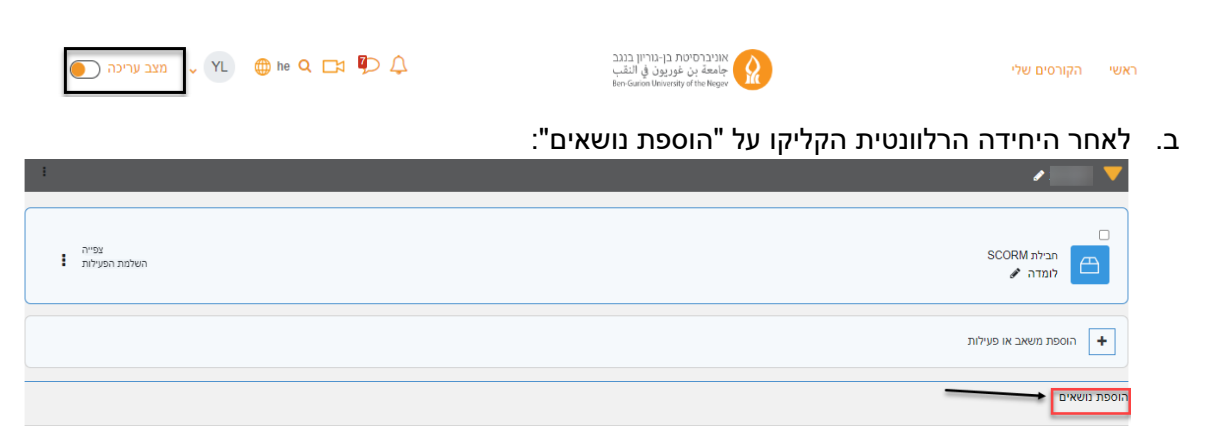